ブラウザでURLにアクセスします。

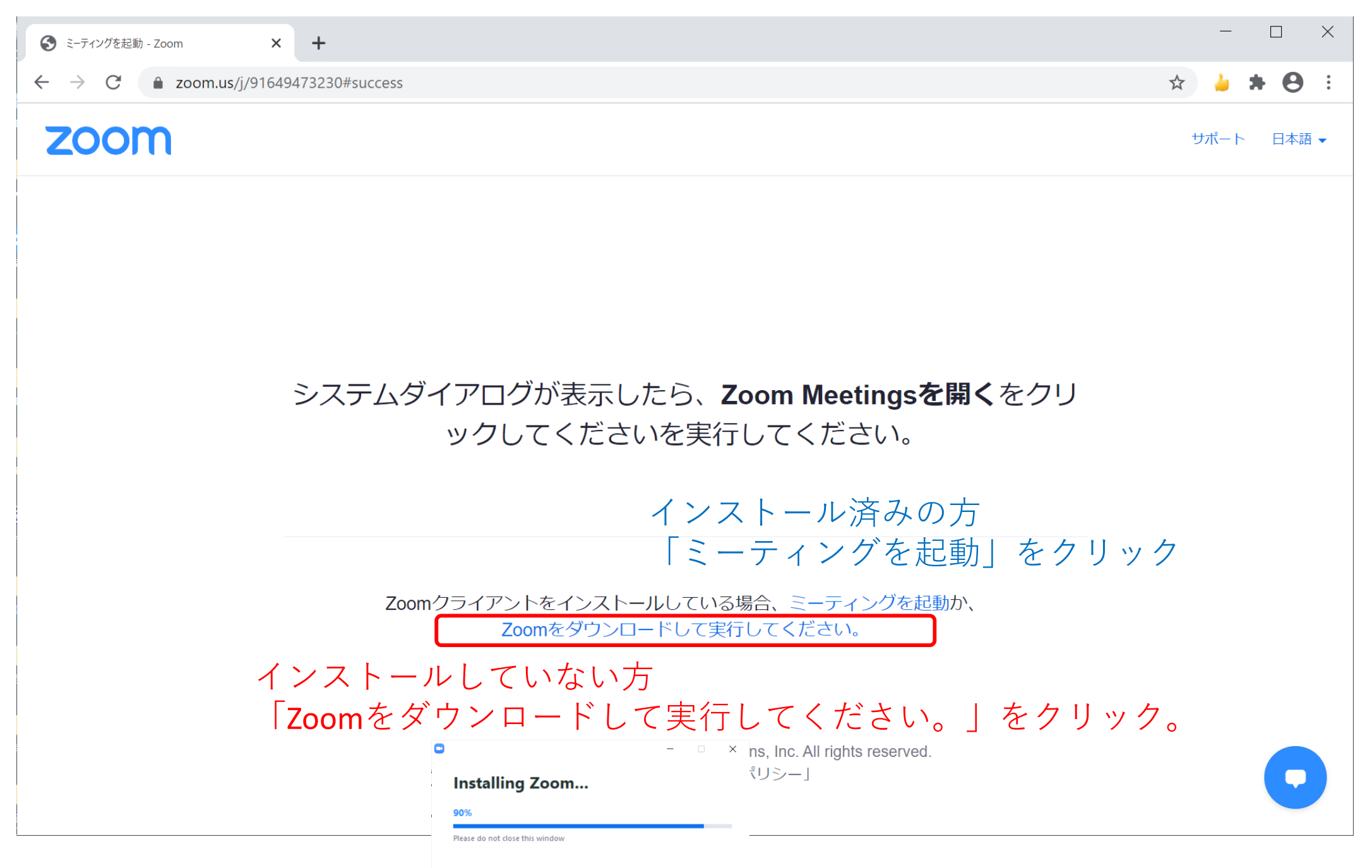

## 初めての方:名前と、配布されたミーティングパスコードを入力します。

| ③ ミーティングを起動 - Zoom × +                                                                    | - 🗆 ×                                      |
|-------------------------------------------------------------------------------------------|--------------------------------------------|
| ← → C                                                                                     | 🖈 🍐 🗯 😁 🗄                                  |
| <b>ZOOM</b>                                                                               | サポート 日本語 ▼                                 |
| カッコは全角です。                                                                                 | 例                                          |
| システムダイアロクカ<br>ックして マクして マクレて マクレて マクレて マクレて マクレて マクレて マクレーティングのためにこの名前を記憶する キャンセル キャンセル   | ○○ (△△大)<br>△△ (産総研)<br>□□ (▽▽化学)<br>開くをクリ |
| Zoomクライアントをインストールしている場合、ミーティングを起動<br>Zoomをダウンロードして実行してください。                               | <u>り</u> か、                                |
| アプリケーションをダウンロードまたは実行できない場合は、ブラウザから起動してください。                                               |                                            |
| Copyright ©2020 Zoom Video Communications, Inc. All rights reserved.<br>「プライバシーおよび法務ポリシー」 |                                            |

## 過去に利用したことがある方:配布されたミーティングパスコードを入力します。

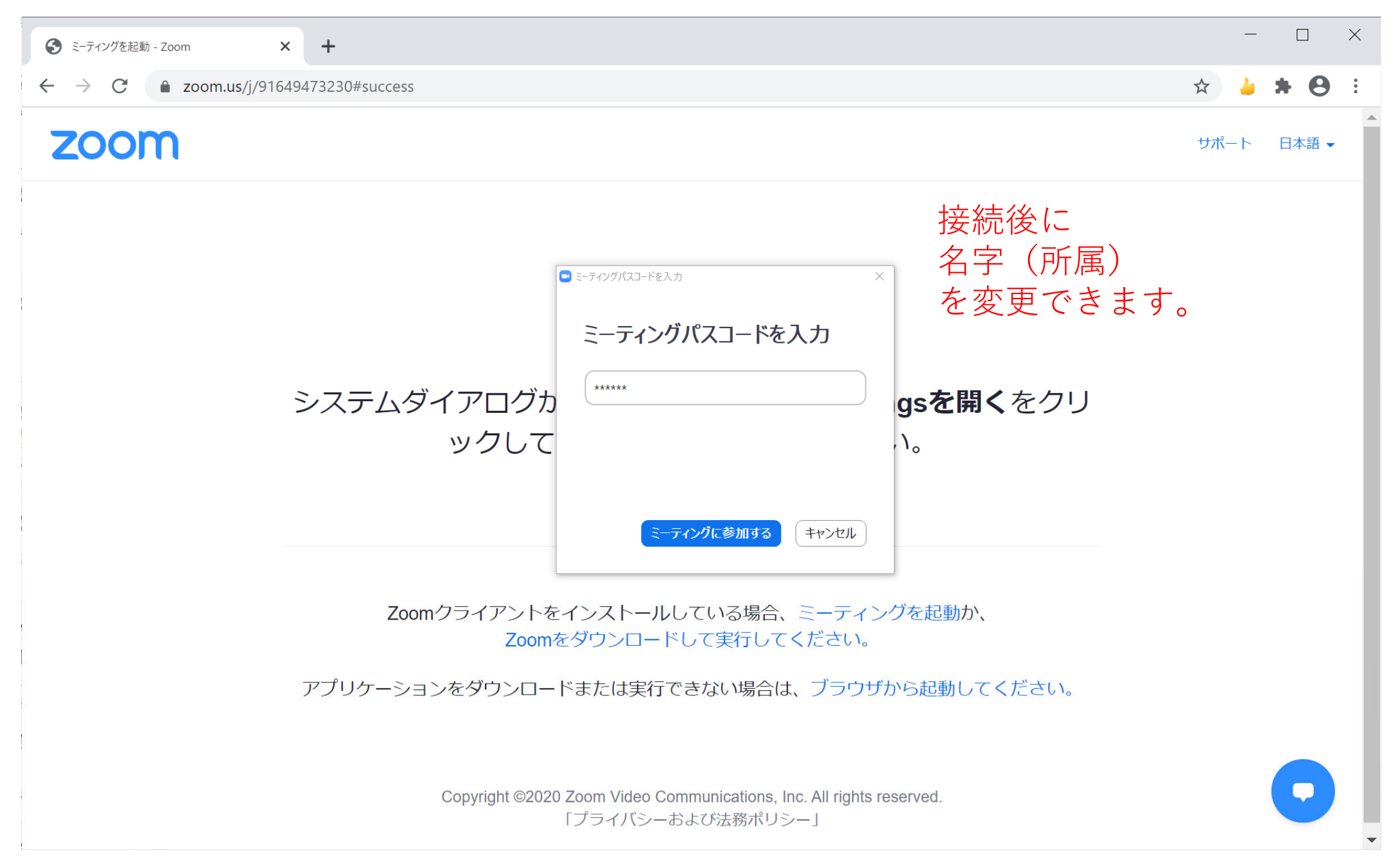

## 「ビデオ付きで参加」をクリックします。

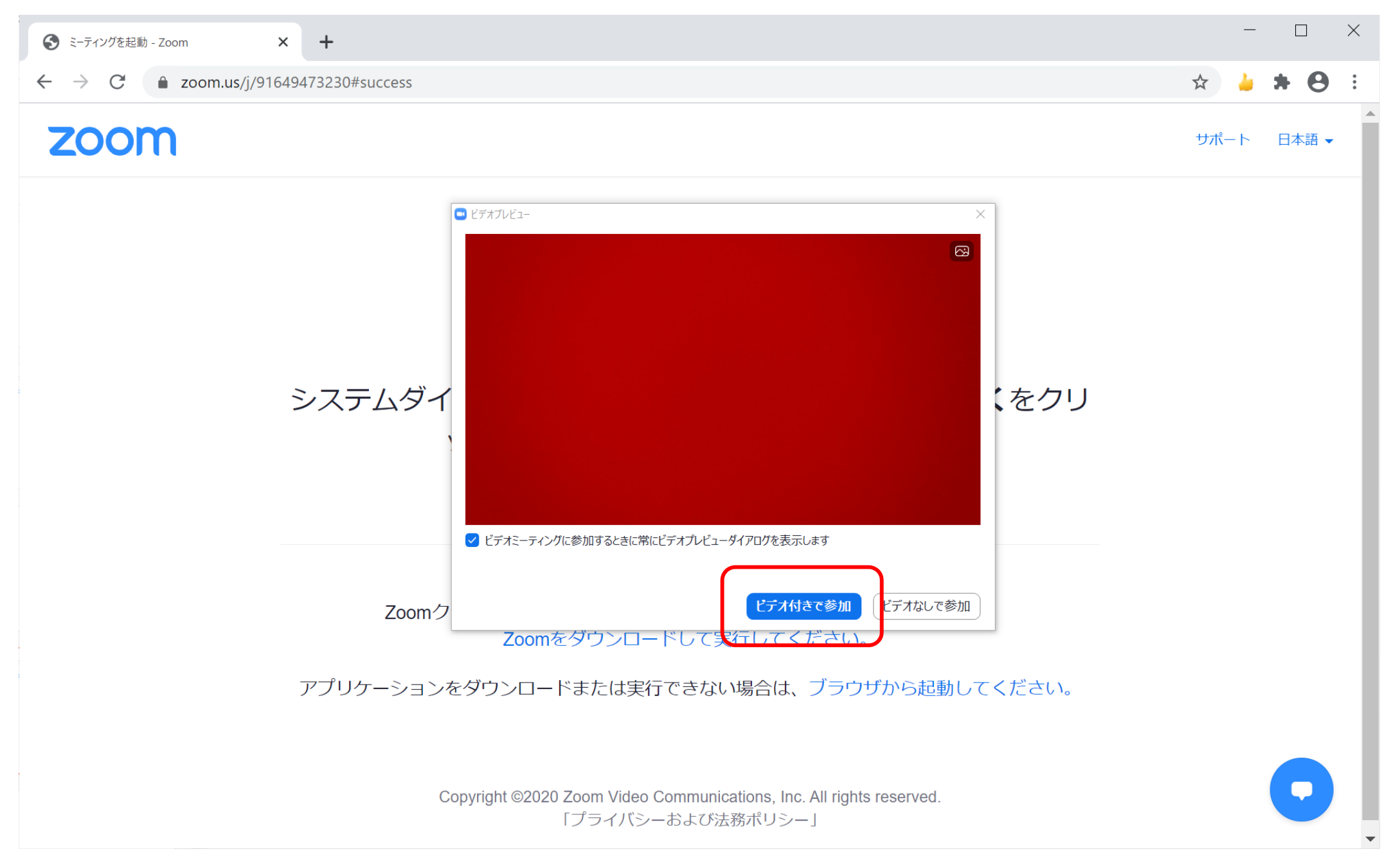

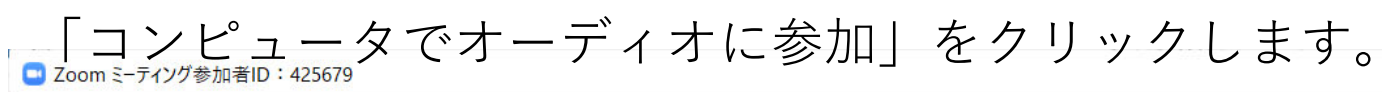

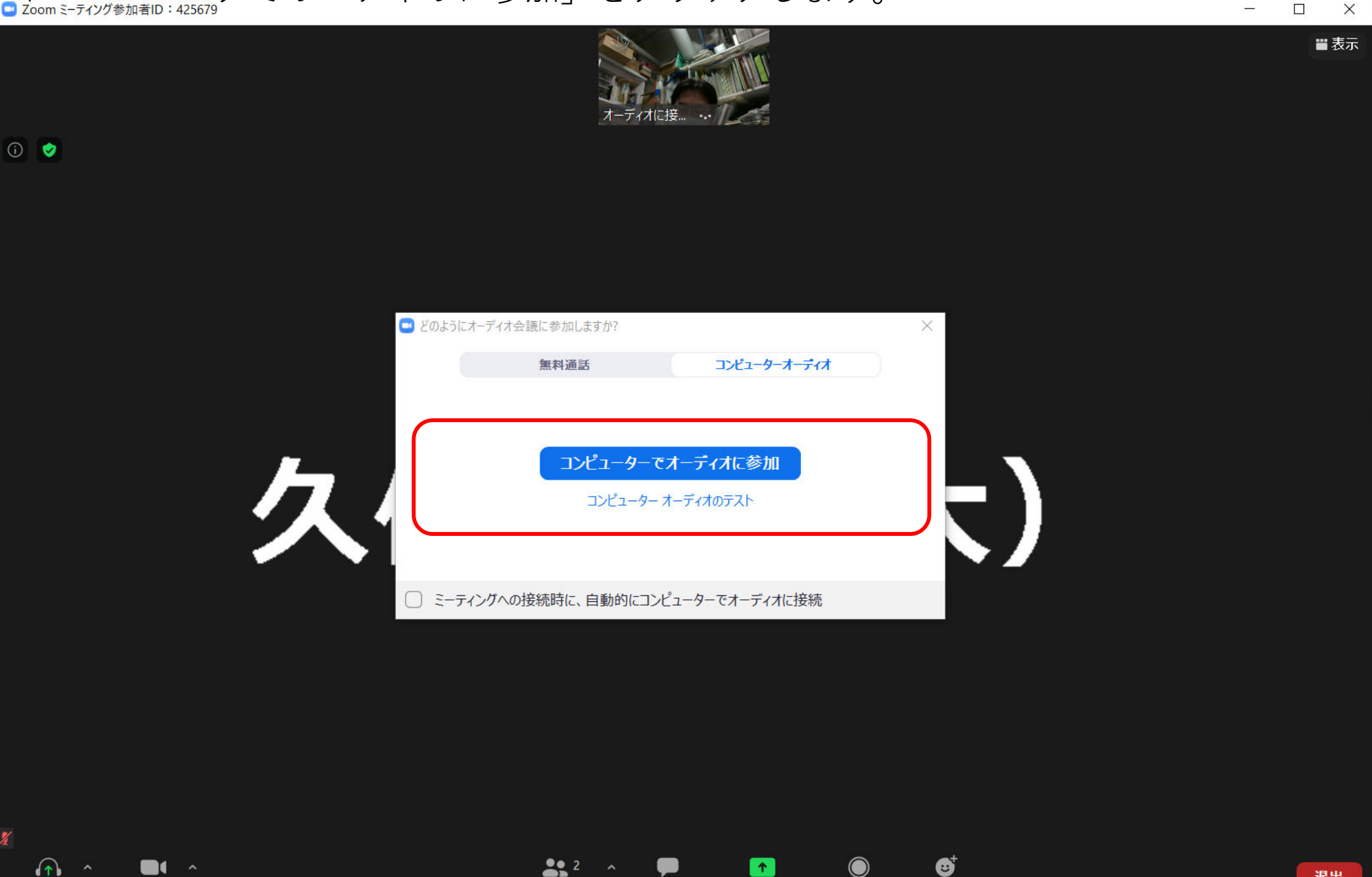

1

チャット

参加者

 $\bigcirc$ 

反応

画面の共有 レコーディング

## 「ビデオを開始する」をクリックして赤い斜線が表示されるようにします。

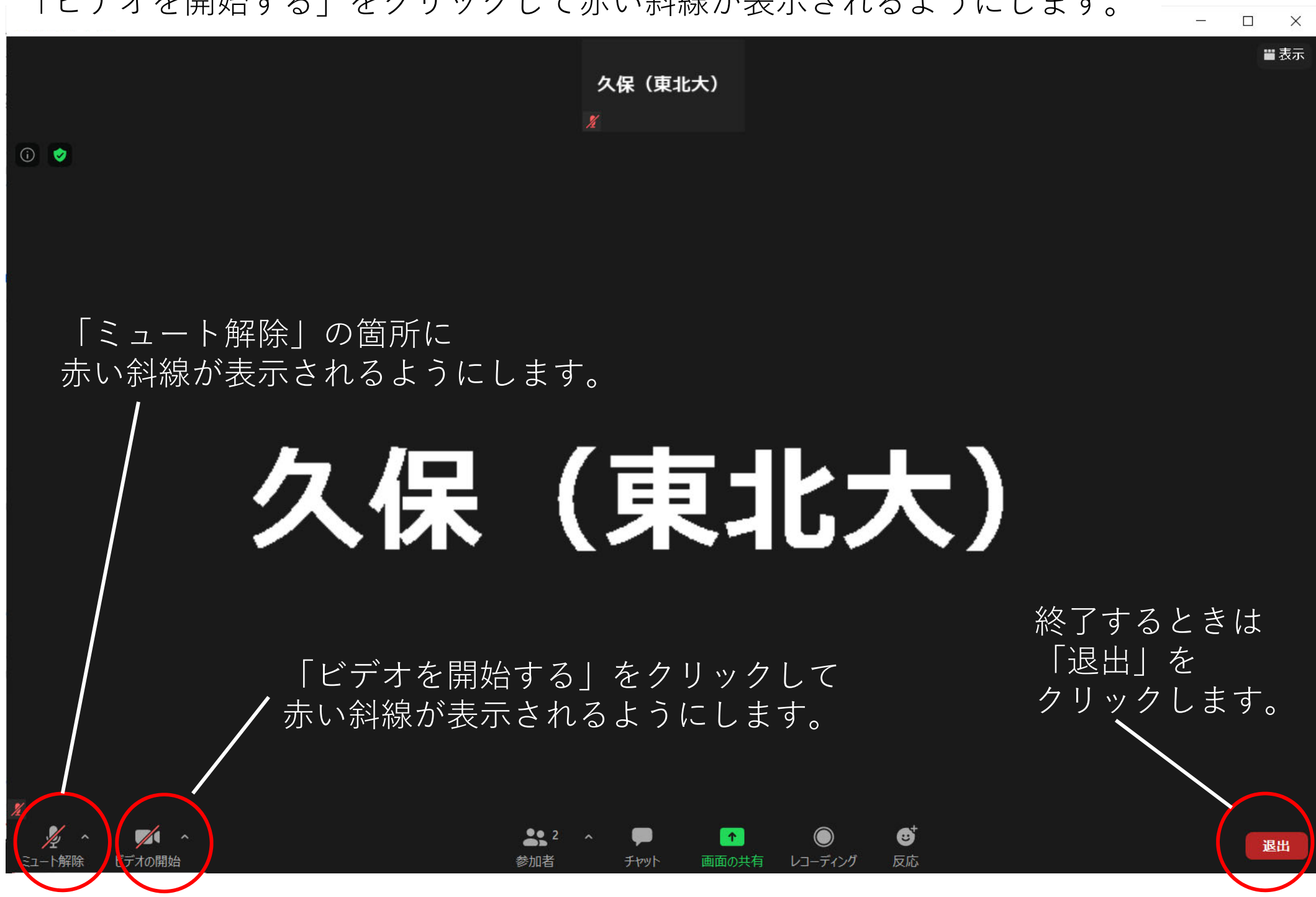